# PCS Clinical Audit Tool – User Guide

Version 2.12 APPENDICES A3 APPENDICES H

MEDINET DATA COLLECTION MEDINET DATA MAPPINGS

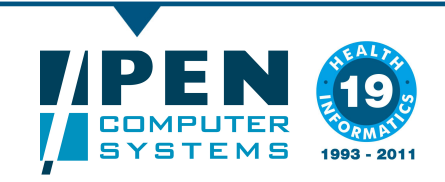

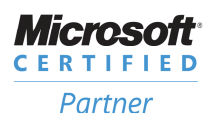

#### **Company Contacts**

#### Sydney (Head Office)

Pen Computer Systems Level 6, The Barrington 10-14 Smith St PARRAMATTA NSW 2150

 Phone:
 +61 2 9635 8955

 Fax:
 +61 2 9635 8966

 Email:
 enquiries@pencs.com.au

 Web:
 www.pencs.com.au

#### Melbourne Office

Pen Computer Systems Level 5 434 St Kilda Rd MELBOURNE VIC 3004

Phone: +61 3 9866 8477 Fax: +61 3 9866 5699

#### **Document Contact**

| Contact: | Christine Chidgey              |
|----------|--------------------------------|
| Phone:   | +61 3 9866 8477                |
| Email:   | christine.chidgey@pencs.com.au |
|          |                                |

# **Document Control**

| Version | Date       | Modified By       | Description      |
|---------|------------|-------------------|------------------|
| 2.12    | 02/08/2011 | Christine Chidgey | Initial Document |
|         |            |                   |                  |
|         |            |                   |                  |
|         |            |                   |                  |
|         |            |                   |                  |
|         |            |                   |                  |
|         |            |                   |                  |
|         |            |                   |                  |

# Contents

| COMPANY CONTACTS                            | . 2 |
|---------------------------------------------|-----|
| Sydney (Head Office)                        | . 2 |
| Melbourne Office                            | . 2 |
| DOCUMENT CONTROL                            | . 3 |
| CONTENTS                                    | . 4 |
| INTRODUCTION                                | . 5 |
| CLINICAL AUDIT TOOL (CAT)                   | . 5 |
| User Guide                                  | . 5 |
| APPENDIX A3 - MEDINET DATA COLLECTION       | . 6 |
| APPENDIX H – MEDINET DATA CATEGORY MAPPINGS | .9  |

### **INTRODUCTION**

#### **Clinical Audit Tool (CAT)**

The Clinical Audit Tool (CAT) analyses clinical information from GP Clinical Desktop Systems. It translates data into real statistical and graphical information that is easy to understand and action. This allows practitioners to assess and improve the quality and completeness of patient information. The benefit to the practice is to assist with its ongoing accreditation and provide opportunities to grow practice income. The emphasis of the tool is to help practice staff to take specific action to improve patient coverage in chronic disease management and prevention.

#### **User Guide**

The purpose of the User Guide is to provide instructions on how to install and use the functionality provided by the CAT.

The User Guide is split into 2 parts: Part 1: Installation and Configuration including how to collect data sets Part 2: Functionality

The Appendices for each Clinical Desktop System's Data Mappings are provided separately.

This full User Guide is available from <u>http://help.pencs.com.au/cat.htm</u>

The Appendices contained in this document are for the Medinet clinical system.

#### **APPENDIX A3 - MEDINET DATA COLLECTION**

For Medinet users the data set collection is performed from within the Medinet software application. Clicking the CAT 'Collect' button at the top left of the screen will provide you with the summary steps on how this is done within Medinet (Figure A3-1).

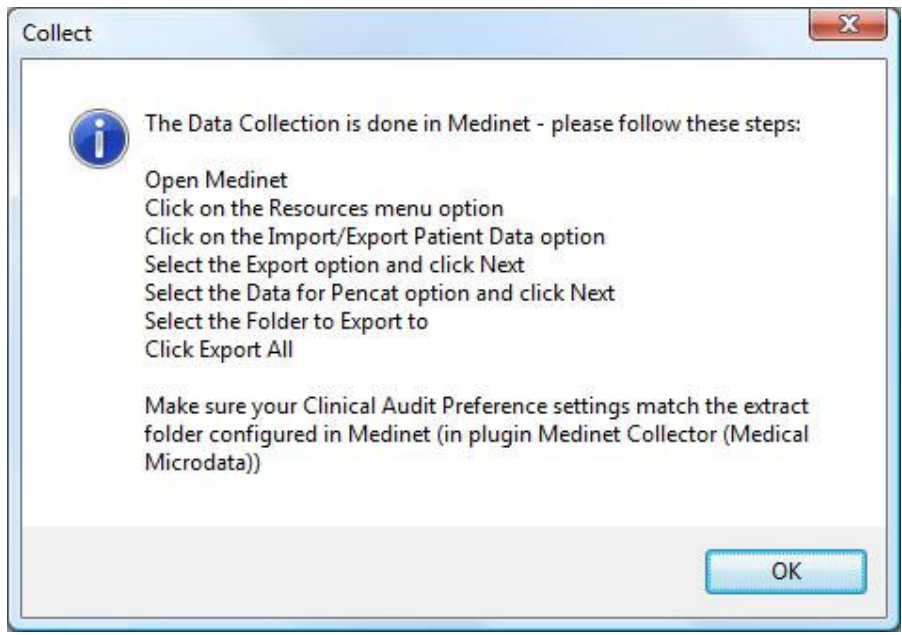

Figure A3-1: Medinet Collect Dialogue with CAT

#### **Collecting data sets from within Medinet**

- Open the Medinet application
- Click on the 'Resources' menu option
- Click on the 'Import/Export Patient Data' option (Figure A3-2)
- Select the 'Export' option and click 'Next' (Figure A3-3)
- Select the 'Data for Pencat' option and click 'Next' (Figure A3-4)
- Click the 'Browse' button for 'Select Folder to Export' (Figure A3-5)
- Click 'Export All' and the progress bar will begin (Figure A3-6)
- An 'Export Completed' alert will display when the collection is finished (Figure (A3-7)

| Patient | Investigations                                                             | Resources                                                               | Search      | Settings | Users | Help |  |  |
|---------|----------------------------------------------------------------------------|-------------------------------------------------------------------------|-------------|----------|-------|------|--|--|
|         |                                                                            | MedinetRef F6                                                           |             |          |       |      |  |  |
|         |                                                                            | MIMS Prescribing Information F12<br>Recipes<br>myDr patient information |             |          |       |      |  |  |
|         | Pharmaceutical Companies Ctrl+Shift+A<br>View Interaction Log Ctrl+Shift+V |                                                                         |             |          |       |      |  |  |
|         | Edit Letter Template<br>Import Letter Template                             |                                                                         |             |          |       |      |  |  |
|         |                                                                            | Import/Export Patient                                                   |             |          |       |      |  |  |
|         |                                                                            | Scanne                                                                  | ed Docum    | ents     |       |      |  |  |
|         |                                                                            | Externa                                                                 | al resource | :5       |       |      |  |  |

Figure A3-2 Resources > Import/Export Patient

| mport/Export | Data Type     | Export file | Select Patients |  |
|--------------|---------------|-------------|-----------------|--|
| Please selet | Import or Exp | ort         |                 |  |
| M Impor      |               |             |                 |  |
|              |               |             |                 |  |

Figure A3-3 Step 1: Export

| most /Export  | Data Type     | Export file   | Select Patiente  |  |
|---------------|---------------|---------------|------------------|--|
| npon/ Expon   | Data type     | Export file   | Select Fallenits |  |
| Select data t | ype to import | /export       |                  |  |
| Addre         | ss Book Fron  | n Best Practi | ce               |  |
| Oata f        | or Pencat     |               |                  |  |
| Demo          | graphic       |               |                  |  |
| Clinic        |               |               |                  |  |
| V             | ] Xml         |               |                  |  |
| 1             | Html          |               |                  |  |
|               |               |               |                  |  |

Figure A3-4 Step 2: Data for Pencat

| IIIName<br>a to filter data | Ag   |           | 📄 Include in | nactive patients |        |          | Select All      | Select Nor                 |
|-----------------------------|------|-----------|--------------|------------------|--------|----------|-----------------|----------------------------|
| IIIName<br>e to filter data | A Ag |           |              |                  |        |          |                 | Soloce Nor                 |
| e to filter data            |      | e FileNum | Address      | HomePho          | Mobile | WorkPhon | Dob 🖉 D         | ateDeceased                |
| e to inter data             |      |           |              |                  |        |          |                 | ]                          |
|                             |      |           |              |                  | Ехро   | irt All  | Export Selected | Close                      |
|                             |      |           |              |                  |        | Expe     | Export All E    | Export All Export Selected |

Figure A3-5 Step 3: Select Export Folder

|                           |       |         | Includ  | a inactive natients |        |          | Calaat All      | Celect Neg   |
|---------------------------|-------|---------|---------|---------------------|--------|----------|-----------------|--------------|
| FullName                  | ∠ Age | FileNum | Address | HomePho             | Mobile | WorkPhon | Dob 4           | DateDeceased |
| Click here to filter data |       |         |         |                     |        |          |                 |              |
|                           |       |         |         |                     |        |          |                 |              |
|                           |       |         |         |                     |        |          |                 |              |
|                           |       |         |         |                     |        |          |                 |              |
|                           |       |         |         |                     |        |          |                 |              |
|                           |       |         |         |                     |        |          |                 |              |
|                           |       |         |         |                     | -      |          | 5 70800 W S     |              |
|                           |       |         |         |                     | Expo   | ort All  | Export Selected | Close        |
|                           |       |         |         |                     |        |          |                 |              |
|                           |       |         |         |                     | Expo   | ort All  | Export Selected | Close        |

Figure A3-6 Step 4: Click 'Export All' and progress bar will begin

| Select Folder to Export                | C:\ClinicalAu | iii             | Browse         |        |            |               | 1(           |
|----------------------------------------|---------------|-----------------|----------------|--------|------------|---------------|--------------|
| FullName<br>Click here to filter data. | Age           | FileNum Address | HomePho        | Mobile | WorkPhon D | ob C          | DateDeceased |
|                                        |               | Ex              | port completed | Expo   | rt All Ex  | port Selected | Close        |
|                                        |               |                 |                |        |            |               |              |

Figure A3-7 Step 5: Export completed

# **APPENDIX H – MEDINET DATA CATEGORY MAPPINGS**

These Appendices are still being completed.